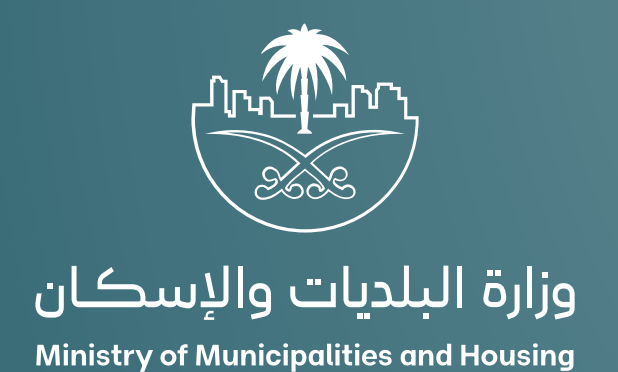

دليل المستخدم لخدمة تقديم طلب شهادة تصنيف

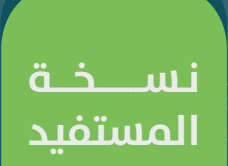

# المحتويات

| 03 | تقديم طلب شهادة تصنيف                |
|----|--------------------------------------|
| 03 | المستخدمين الموجهة إليهم هذة الوثيقة |
| 04 | خطوات التقدم بطلب شهادة تصنيف        |

## تقديم طلب شهادة تصنيف

#### تتضمن الوثيقة شرح تفاصيل خدمة:

- التقدم بطلب شهادة تصنيف

## المستخدمين الموجهة إليهم هذه الوثيقة

#### المنشاة :

تقوم المنشآت التي لديها أنشطة خاضعة للتصنيف في مجال:

1.التشييد والبناء.

2.لتشغيل والصيانة والخدمات.

3.التغذية والإعاشة.

4.المعارض والمؤتمرات.

5.لاتصالات وتقنية المعلومات.

6.لتطوير العقاري.

7.لمكاتب الهندسية

بتقديم طلب تصنيف حتى تكون قادره على تقديم الخدمة بعد حصولها على شهادة التصنيف

# خطوات التقدم بطلب شهادة تصنيف

1) يقوم المستخدم بالوصول لمنصة بلدي .

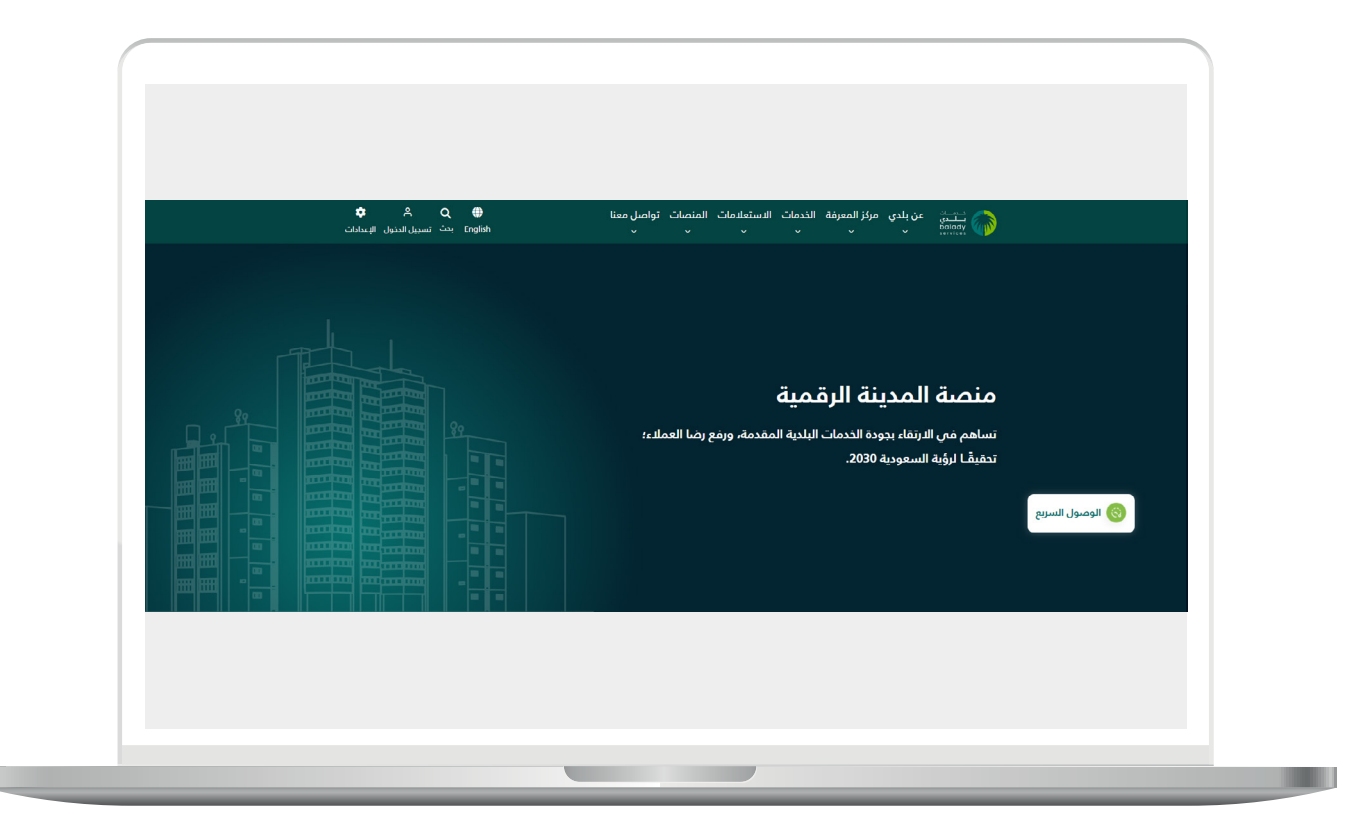

2)اختيار (**تصنيف مقدمي خدمات المدن**) من شاشة الخدمات اعلم الصفحة.

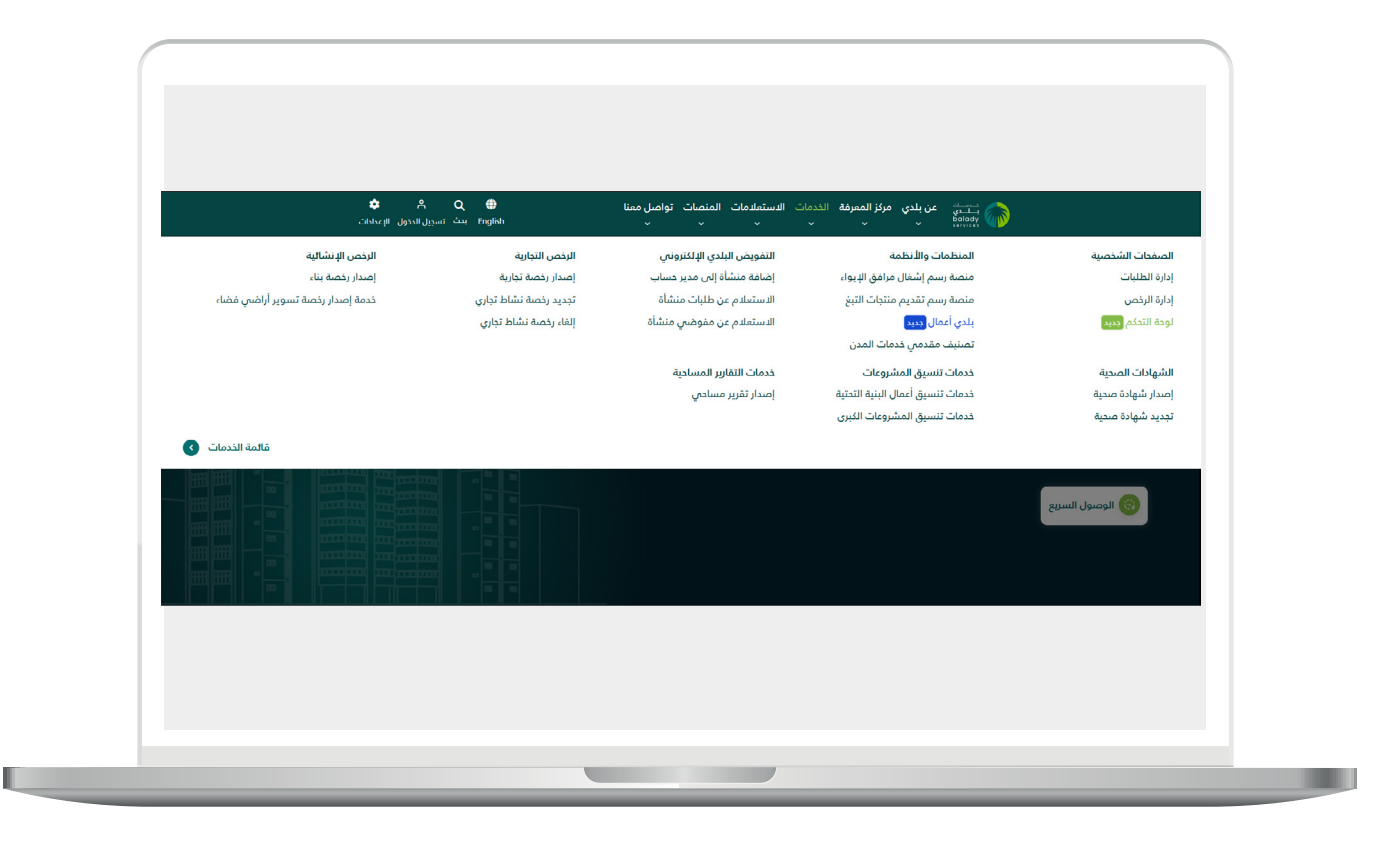

3) يقوم المستخدم باختيار (تقديم طلب شهادة التصنيف) من خلال الضغط على (بدء الخدمة).

| مستشار التصنيف                            | خدمة تمديد شهادة التصنيف                   | تعديل درجة وقطاع التصنيف | التحقق من شهادة التصنيف                               |
|-------------------------------------------|--------------------------------------------|--------------------------|-------------------------------------------------------|
| تصنيف مقدمين خدمات المدن                  | تصنيف مقدمى خدمات المدن                    | تصنيف مقدمى خدمات المدن  | تصنيف مقدمى خدمات المدن                               |
| ر يسروب معنى المرد بحرس                   | بدء الخدمة                                 | بدء الذدمة               | يد الذمة التفاصيل                                     |
|                                           |                                            |                          |                                                       |
| طلباتي - تصنيف مقدمي                      | تجديد شهادة التصنيف                        | تحديث شهادة التصنيف      | خدمة الاعتماد الفوري                                  |
| تصنيف مقدمى خدمات المدن<br>[لكترونية فقط] | تصنيف مقدمى خدمات المدن<br>[الكترونية فقط] | تصنيف مقدمى خدمات المدن  | تصنيف مقدمى خدمات المدن<br>إلكترونية فقط (ليست فورية) |
| بدء الذدمة                                | بدء الذدمة                                 | بدء الذدمة               | بدء الذدمة التفاصيل                                   |
|                                           | 6                                          | Ľ                        | ဂိုစ်                                                 |

4) يقوم المستخدم بتسجيل الدخول (الدخول إلى منصة تصنيف مقدمي خدمات المدن يكون من خلال خدمة النفاذ الوطني الموحد).

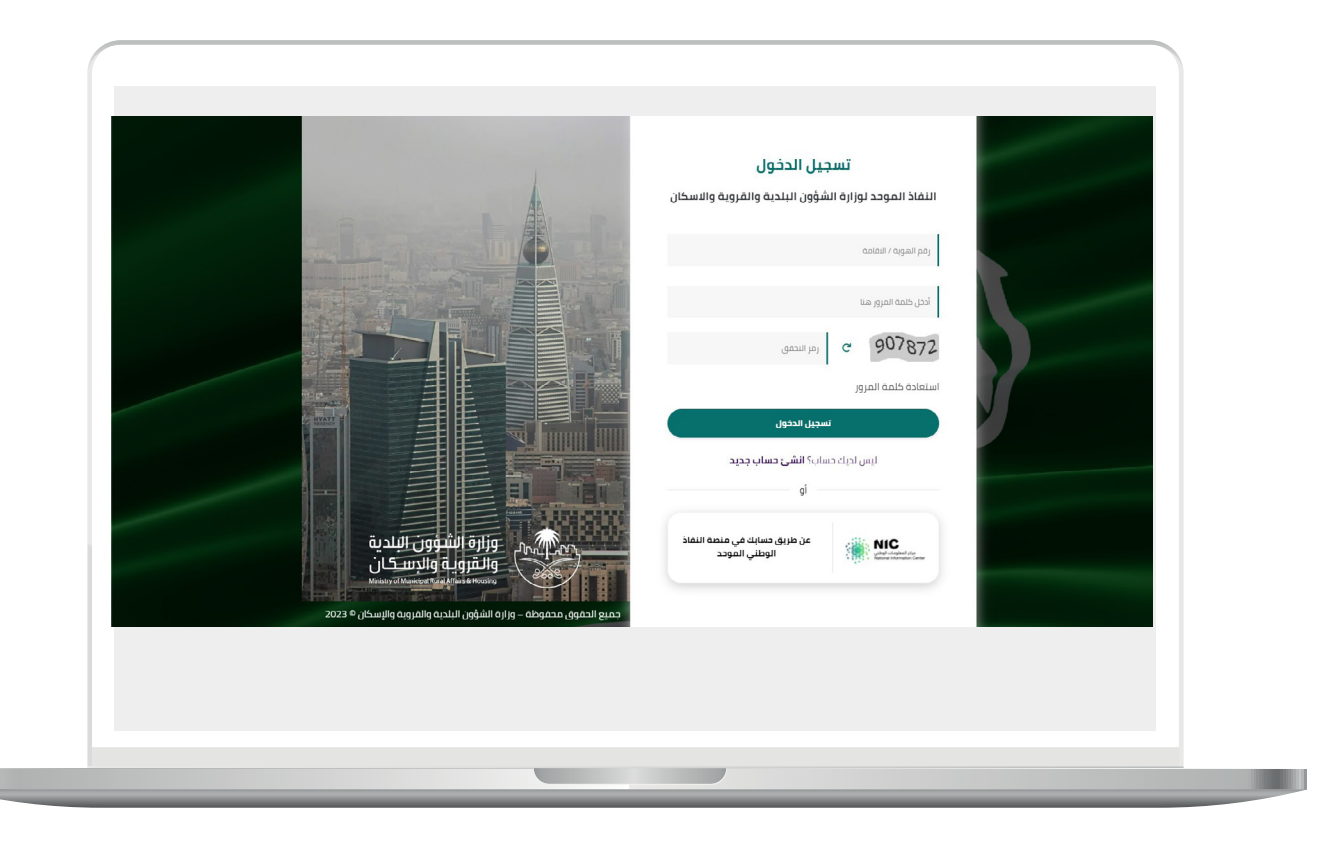

5) يقوم المستخدم باختيار نوع التصنيف.

أ.تصنيف منشآت.

| الصفدة الرئيسية                                                    |                                                                                       | يف الاعمال                                                                                            | ىصب             |
|--------------------------------------------------------------------|---------------------------------------------------------------------------------------|----------------------------------------------------------------------------------------------------|-----------------|
| الطلب واعتماده أو رفضه وفقاً لما تنص عليه القوانين<br>فوعة مسبقاً. | صنيف يقوم الفريق المعنى بالوزارة بمراجعة<br>ديد وعليه لا يوجد أي استرجاع لأي رسوم مدد | ، مقدم الطلب، نحيطكم علما بأنه بعد تقديمك لطلب الآ<br>لمة وفي حال الرفض يتوجب إعادة التقديم على طلب ج | عزيزي<br>والأنذ |
|                                                                    |                                                                                       | ع التصنيف                                                                                             | نو              |
| تصنيف المكاتب الهندسية                                             |                                                                                       | تصنيف المنشآت                                                                                         |                 |
|                                                                    |                                                                                       | صفة مقدم الطلب *                                                                                      |                 |
| وكيل                                                               | تفويض بلدي                                                                            | شركة/ مالك                                                                                            |                 |
|                                                                    |                                                                                       |                                                                                                    |                 |

ب.تصنيف المكاتب الهندسية.

|                                                                                                    | تصنيف الاعمال                                                                                                    |
|----------------------------------------------------------------------------------------------------|----------------------------------------------------------------------------------------------------|
| المفدة الرئيسية                                                                                      | —                                                                                                    |
| ن بالوزارة بمراجعة الطلب واعتماده أو رفضه وفقاً لما تنص عليه القوانين<br>جاع لأي رسوم مدفوعة مسبقاً. | عزيزي مقدم الطلب، نحيطكم علما بأنه بعد تقديمك لطلب التصنيف يقوم الفريق المعتم<br>والأنظمة وفي حال الرفض يتوجب إعادة التقديم على طلب جديد وعليه لا يوجد أي استر، |
|                                                                                                    | نوع التصنيف<br>                                                                                                    |
| تصنيف المكاتب الهندسية                                                                               | تصنيف المنشآت                                                                                                    |
| بىت                                                                                                  | رقم ترذيص المكتب الهندسي@ *                                                                                                    |
|                                                                                                    |                                                                                                    |
|                                                                                                    |                                                                                                    |
|                                                                                                    |                                                                                                    |

<mark>6)</mark> في حالة اختيار تصنيف منشآت على المستخدم اختيار نوع مقدم الطلب.

أ.شركة/مالك.

| تصنيف الاعمال                  |                                                             |                                                       | الصفحة الرئيسية                         | ( |
|--------------------------------|-------------------------------------------------------------|-------------------------------------------------------|-----------------------------------------|---|
|                                | يف يقوم الفريق المعنى بالوز<br>وعليه لا يوجد أي استرجاع لأي | ة بمراجعة الطلب واعتماده أو رف<br>رسوم مدفوعة مسبقاً. | اده أو رفضه وفقاً لما تنص عليه القوانين |   |
| نوع التصنيف                    |                                                             |                                                       |                                         |   |
| تصنيف المنشآت                  |                                                             | تصنيف المكاة                                          | يف المكاتب الهندسية                     |   |
| صفة مقدم الطلب *<br>شركة/ مالك | تفويض بلدي                                                  |                                                       | وكيل                                    |   |
| معرف المنشأة <b>® ★</b>        |                                                             |                                                       |                                         |   |
|                                |                                                             |                                                       |                                         |   |

ب.مفوض بلدي.

| الصفدة الرئيسية                              |                                                                        |                                                         | لعمال                                                                            | تصنيف ال                            |
|----------------------------------------------|------------------------------------------------------------------------|---------------------------------------------------------|----------------------------------------------------------------------------------|-------------------------------------|
| الشاء تذكرة                                  |                                                                        |                                                         | الطلب لعدم وجود تفويض لديك                                                       | الا يمكن متابعة                     |
| <sub>ل</sub> فضه وفقاً لما تنص عليه القوانين | ن بالوزارة بمراجعة الطلب واعتماده أو را<br>باع لأي رسوم مدفوعة مسبقاً. | نصنيف يقوم الفريق المعنم<br>.ديد وعليه لا يوجد أي استر. | ب، نحيطكم علما بأنه بعد تقديمك لطلب الآ<br>ل الرفض يتوجب إعادة التقديم على طلب ج | عزيزي مقدم الطل<br>والأنظمة وفسٍ حا |
|                                              |                                                                        |                                                         |                                                                                  | نوع التصنيف                         |
| المكاتب الهندسية                             | تصنيف                                                                  |                                                         | تصنيف المنشآت                                                                    |                                     |
| وکیل                                         | ں بلدي                                                                 | تفويخ                                                   | <b>ب *</b><br>شرکة/ مالك<br>                                                     | صفة مقدم الطا                       |
|                                              |                                                                        |                                                         | لب لعدم ودود تقویض لدیك                                                          | لا يمكن متابعة الط                  |
|                                              |                                                                        |                                                         |                                                                                  |                                     |

ت.وکیل.

|                                                           |                                                                                               |                                                        | تصنيف الاعمال                                                 |
|-----------------------------------------------------------|-----------------------------------------------------------------------------------------------|--------------------------------------------------------|---------------------------------------------------------------|
| المفحة الرئيسية                                           |                                                                                               |                                                        | _                                                             |
| ب واعتماده أو رفضه وفقاً لما تنص عليه القوانين<br>مسبقاً. | ىنيف يقوم الفريق المعني بالوزارة بمراجعة الطلا<br>يد وعليه لا يوجد أي استرجاع لأي رسوم مدفوعة | بأنه بعد تقديمك لطلب التص<br>إعادة التقديم على طلب جدي | عزيزي مقدم الطلب، نديطكم علما<br>والأنظمة وفي حال الرفض يتوجب |
|                                                           |                                                                                               |                                                        | نوع التصنيف                                                   |
| تصنيف المكاتب الهندسية                                    |                                                                                               | تصنيف المنشآت                                          |                                                               |
|                                                           |                                                                                               |                                                        | صفة مقدم الطلب *                                              |
| وكيل                                                      | تفويض بلدي                                                                                    | مالك                                                   | شركة/                                                         |
|                                                           | مطادقة                                                                                        | رقم هوية المالك •                                      | رقم الوكالة الشرعية *                                         |
|                                                           |                                                                                               |                                                        |                                                               |
|                                                           |                                                                                               |                                                        |                                                               |
|                                                           |                                                                                               |                                                        |                                                               |

7) يقوم النظام بالتحقق من (الرقم الوطني الموحد) المدخل من قبل المستفيد وبعد التحقق على المستخدم الضغط على زر (التالي).

| المفدة الرئيسية                                                     |                                                                                       | تصنيف الدعمال                                                                                                  |
|---------------------------------------------------------------------|---------------------------------------------------------------------------------------|----------------------------------------------------------------------------------------------------|
| الطلب واعتماده أو رفضه وفقاً لما تنص عليه القوانين<br>مُوعة مسيقاً. | صنيف يقوم الفريق المعنى بالوزارة بمراجعة<br>ديد وعليه لا يوجد أي استرجاع لأي رسوم مدز | عزيزي مقدم الطلب، نحيطكم علما بأنه بعد تقديمك لطلب الت<br>والأنظمة وفي حال الرفض يتوجب إعادة التقديم على طلب ج |
|                                                                     |                                                                                       | نوع التصنيف                                                                                                    |
| تصنيف المكاتب الهندسية                                              |                                                                                       | تصنيف المنشآت                                                                                                  |
| وکیل                                                                | تفويض بلدي                                                                            | <b>صفة مقدم الطلب ★</b><br>شركة/ مالك                                                                          |
|                                                                     | مطابق<br>ا                                                                            | معرف المنشأة@<br>7007068377                                                                                    |
|                                                                     |                                                                                       |                                                                                                    |
| التالي ←                                                            |                                                                                       |                                                                                                    |
|                                                                     |                                                                                       |                                                                                                    |
|                                                                     |                                                                                       |                                                                                                    |

8) يُظهر النظام بيانات المنشأة المسترجعة من وزارة التجارة والمجالات حسب الأنشطة الخاضعة للتصنيف والمضافة في السجل التجاري وعلى المستفيد الضغط على زر (التالي).

| تصنيف المنشآت/ المكاتب الهندسية                                                                                                    | طلب     |
|----------------------------------------------------------------------------------------------------|---------|
|                                                                                                    | Ibil as |
|                                                                                                    | _       |
| 1. يالك المتماه 2 الدروة الفتية 3. بيأنات المشاريع وسجل الأحاء 4. الامانية، الائتمانيي                                                                                                    |         |
| بيانات المنشأة                                                                                                    |         |
| _`                                                                                                    |         |
| الرقم الوطني الموحد اسم المتشأة نوع التسجيل حالة التسجيل إزالة                                                                                                    |         |
| B ()                                                                                                    |         |
| تاريغ التسبيل (مجري) تاريخ الإنتهاء (مجري) رقم الفاكس<br>                                                                                                    |         |
| ر من الهالف المدينة                                                                                                    |         |
| ·                                                                                                    |         |
| الاسم نوع                                                                                                    |         |
| المجال رمز الدليل الوطني للأنشطة الاقتمادية اسم الأنشطة في الدليل الوطني للأنشطة الاقتمادية                                                                                                    |         |
| التفدية والاعتلنية 421010 إنشاء الحلرق والمرصفة ومستلزمات الحلرق<br>التشعيل والمصابة والحدمات 421052 إصلاح وصيابة الجسور والأنفاق                                                                  |         |
| التشغيل والصيافة والخدمات 422033 إصلاح وصيانة المحطات والشيكات والخطوط الرئيسية لتوزيع المياه<br>التشغيل، والصباقة والخدمات 422045 اصلاح وصيانة محطات ومشاربو الصرف المحد، وشيكات المداع، والمصلات |         |
| التشييد والبناء 410030 إيشاءات المباني الداموم في الموامع                                                                                                    |         |
| التشييد والبناء 422044 إصلاح وميانة قنوات الرى والسقص وابراج تخزين المياه الرئيسية<br>الانصالات ونفنبه المعلومات 142054 إصلاح وصبانه الطرق والشوارع والأرصفة ومستلزمات الطرق                       |         |
|                                                                                                    |         |
| التالي €                                                                                                    |         |
|                                                                                                    |         |
|                                                                                                    |         |
|                                                                                                    |         |
|                                                                                                    |         |

9) يقوم النظام بعرض المجالات التي يمكن للمنشأة تقديم طلب تصنيف عليها حسب الأنشطة الخاضعة للتصنيف والمسترجعة من وزارة التجارة وعلم المستفيد اختيار مجال واحد علم الأقل.

| الحالة<br>لسيد السيد فص انتظار التحقق | مسجل من قبل                                                                                                | رقم الطلب                                                                                                    |
|---------------------------------------|----------------------------------------------------------------------------------------------------|----------------------------------------------------------------------------------------------------|
|                                       |                                                                                                    | CCL-63305                                                                                                    |
| 3. بيانات المشاريع وسجل الأداء        | 1. بيانات المنشأة 1. الدرجة الفنية                                                                         |                                                                                                    |
|                                       | معلومات التصنيف المطلوبة<br>ــــــ                                                                         | •                                                                                                    |
| - عليها واختيار مجال واحد على الأقل.  | يرجى تحديد المجالات المطلوب التصنيف                                                                        |                                                                                                    |
| التشييد والبناء                       | التشغيل والحيانة والخدمات<br>التغذية والاعاشة                                                              |                                                                                                    |
|                                       |                                                                                                    |                                                                                                    |
|                                       | 3. يانات المشاريع وسجل الأدان 4. التمنيف الدا<br>عليها واختيار مجال واحد على الأقل.<br>(ما التشييد والبناء | <ul> <li>٢. يابات المنشأة 2. الدرجة الفنية 3. يابات المشاريع وسجل الأدا، 4. التمنيف التأ<br/>ععلومات التصنيف المطلوبة</li> <li>يرجن تحديد المجالات المطلوب التعنيف عليها واختبار مجال واحد على الأقل.</li> <li>التشعيل والميالة والحدمات التشييد والبناء</li> <li>التشعيد والداشة</li> </ul> |

10)يقوم النظام بعرض قسم استيفاء المعايير الفنية لكل مجال على حدى.

| ( |                                                                                                    |
|---|----------------------------------------------------------------------------------------------------|
|   |                                                                                                    |
|   | طلب تمنيف المنشآت/ المكاتب الهندسية                                                                                                    |
|   | مرافظی معلومانی معلومانی الله<br>(2013-00 الباری، معدالیتالیت) می اطراعاتی                                                                                                    |
|   | د. بافت استنابه <b>2. اهریه اهینی</b> 3. بافت استانین وسول آفده ۸. السریب افتساس                                                                                                    |
|   | معلومات التمليف المطلوبة<br>ــــــــــــــــــــــــــــــــــــ                                                                                                    |
|   | يودن مديد المبالدت المطلوب التمنيف عليها واديار سال واحد على الأعل                                                                                                    |
|   | <ul> <li>المشهور والعام المي والعام المشهور والعام المي والعام المي والع<br/>والعام المي والعام المي والعام المي والعام المي والعام المي والعام المي والعام المي والعام المي والعام المي والع<br/>والعام المي والعام المي والعام المي والعام المي والعام المي والعام المي والعام المي والعام المي والعام المي والع</li></ul> |
|   | معلومات شهادة استيفاء المعايير الفنية لدى المجال التشغيل والحيانة من الهيئة.<br>> السعودية للمقاولين<br>ــــــ                                                                                                    |
|   | معلومات شهادة استيفاء المعايير الفنية لدى المبال التشييد والبناء من الهيئة السعودية<br>> المعاولين<br>—                                                                                                    |
|   | معلومات شهادة استيفاء المعايير الفنية ادى الموال الاتعالات وتخنولونيا المعلومات من<br>> ميئة الدخومة الرقمية<br>—                                                                                                    |
|   | معلومات شهادة استيفاء المعايير الفنية لدى المجال التفنية والإعاشة من نظام التصنيف<br>                                                                                                    |
|   | e-usa Olan ango dan-e                                                                                                    |
|   |                                                                                                    |
|   |                                                                                                    |

11)على المستفيد الضغط على زر (**استيفاء المعايير الفنية**).

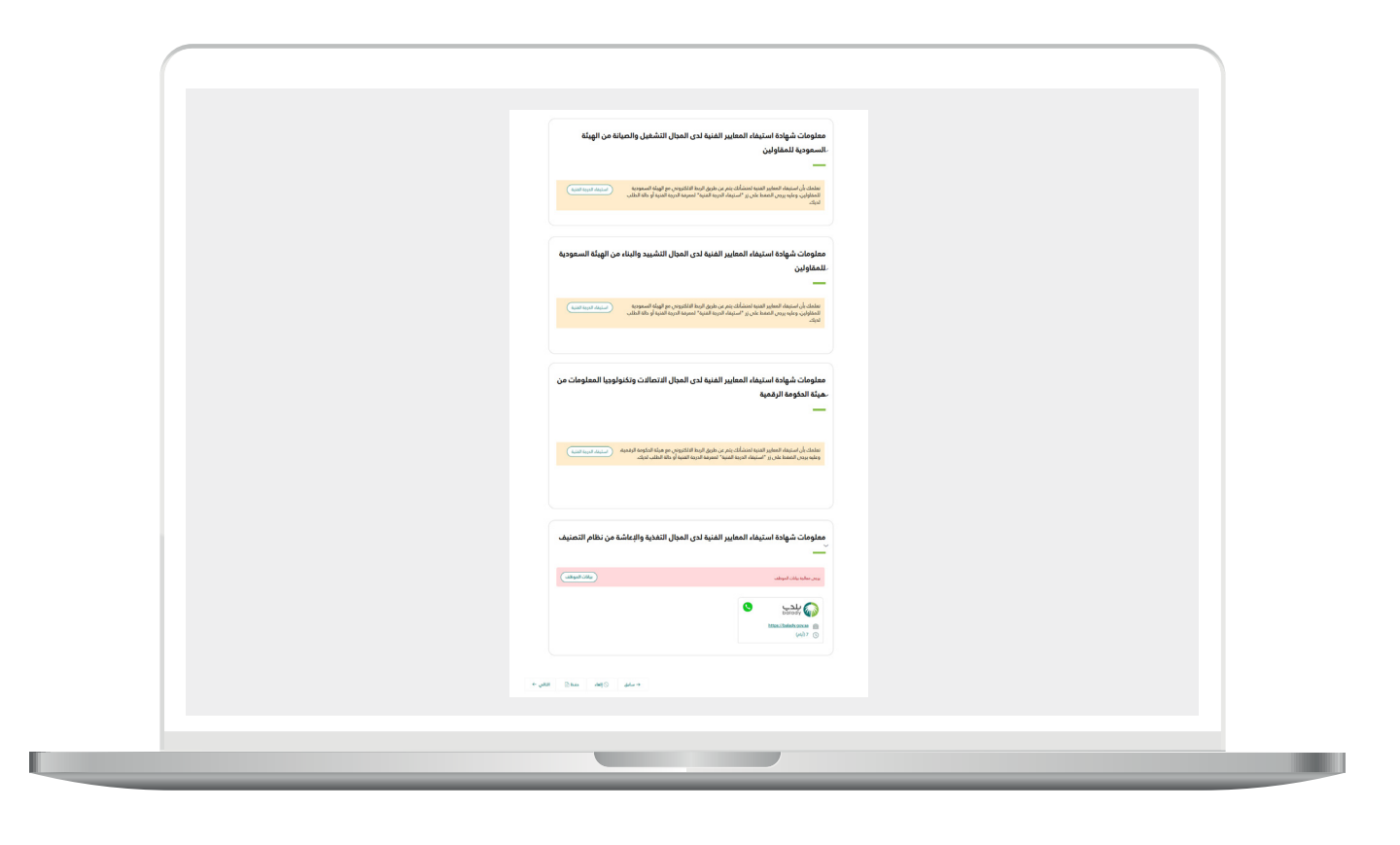

12)يقوم النظام بالتحقق من خلال الخدمات التكاملية عن حالة الطلب لدى الجهة المزودة للخدمة وفي حال اكتمال الطلب يتم عرض الدرجة الفنية.

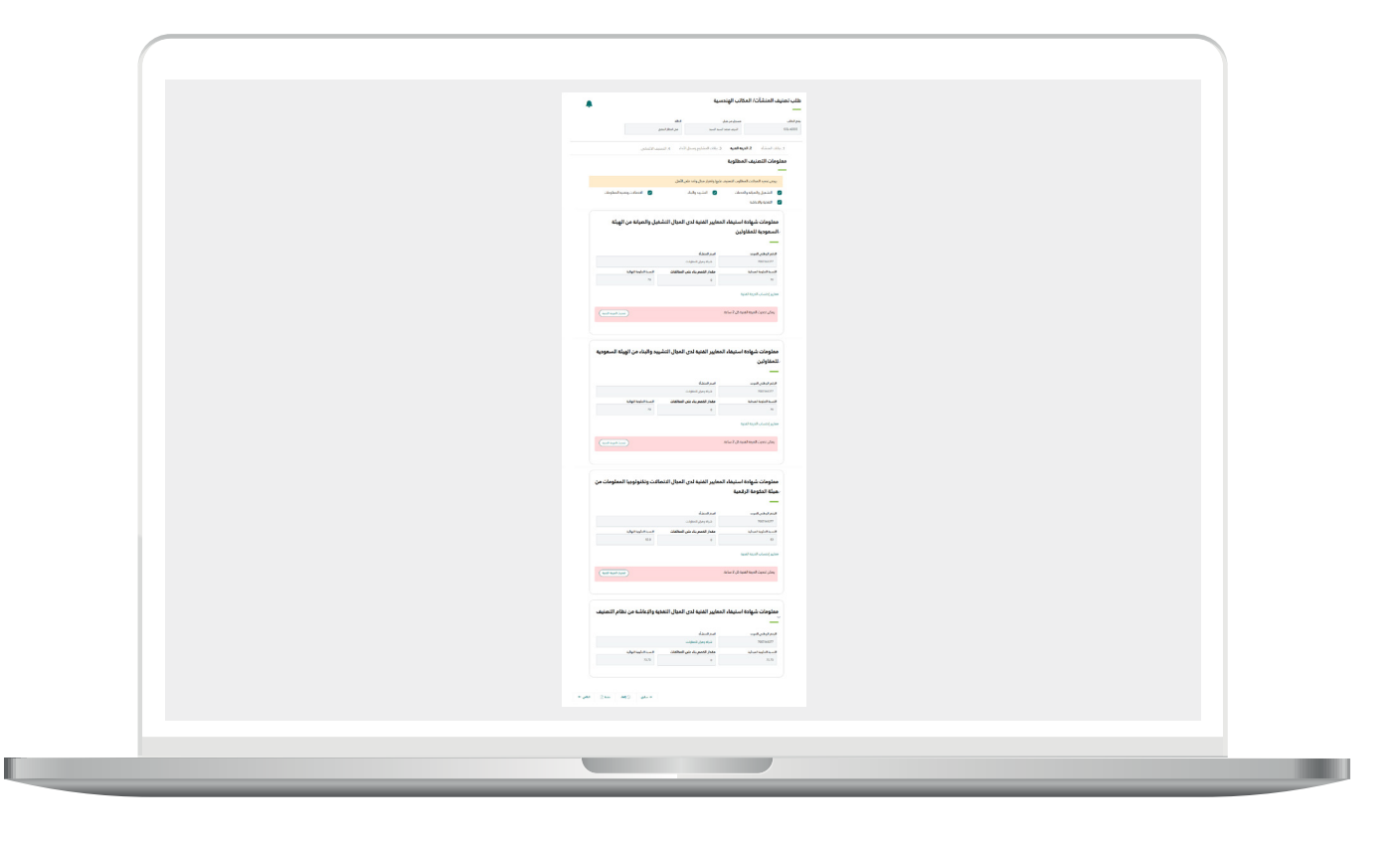

13)في خطوة (**بيانات المشاريع وسجل الأداء**) يمكن للمستفيد اضافة المشاريع الحكومية والتي يمكن اضافتها من خلال الخدمة التكاملية مع منصة اعتماد أو المشاريع الخاصة والتي يمكن اضافتها بشكل يدوي.

مع العلم بأن هذه الخطوة اختيارية ويمكن للمستفيد استكمال الطلب في حال عدم وجود مشاريع.

| 2           |                                                           | مكاتب الهندسية                                 | طلب تصنيف المنشآت/ ال<br>ــــــ |  |
|-------------|-----------------------------------------------------------|------------------------------------------------|---------------------------------|--|
|             | الدالة                                                    | مسجل من قبل                                    | رقم الطلب                       |  |
|             | فس انتظار التحقق                                          | اشرف محمد السيد السيد                          | CCL-63305                       |  |
|             | <b>بل الأداء</b>                                          | 2. الدرجة الفنية <b>3. بيانات المشاريع وسم</b> | 1. بيانات المنشأة               |  |
|             |                                                           | يع "منصة اعتماد"                               | تفاصيل المشار                   |  |
|             |                                                           | :                                              | 🗿 أَصْف تفاصيل العقد            |  |
|             |                                                           | يع الأخرى "داخل/خارج المملكة"                  | تفاصيل المشار                   |  |
| للمشروع (%) | ية المشروع (ريال سعودي) مدة المشروع (بالشهر) نسبة الإنجاز | مشروع تاريخ بدء المشروع (ميلادي) ميزانا        | التسلسل اسم ال                  |  |
|             | اد عناصر                                                  |                                                |                                 |  |
|             |                                                           | كل يدوي (اختياري)                              | 🕹 إضافة مشاريع بش               |  |
| نائى ←      | خسابق ⊘إلغاء حفظ⊠ اا                                      |                                                |                                 |  |
|             |                                                           |                                                |                                 |  |
|             |                                                           |                                                |                                 |  |
|             |                                                           |                                                |                                 |  |

1<mark>4)</mark>يبدأ التقييم الائتماني باختيار المسار ومن ثم ادخال البيانات المطلوبة. من القائمة المنسدلة.

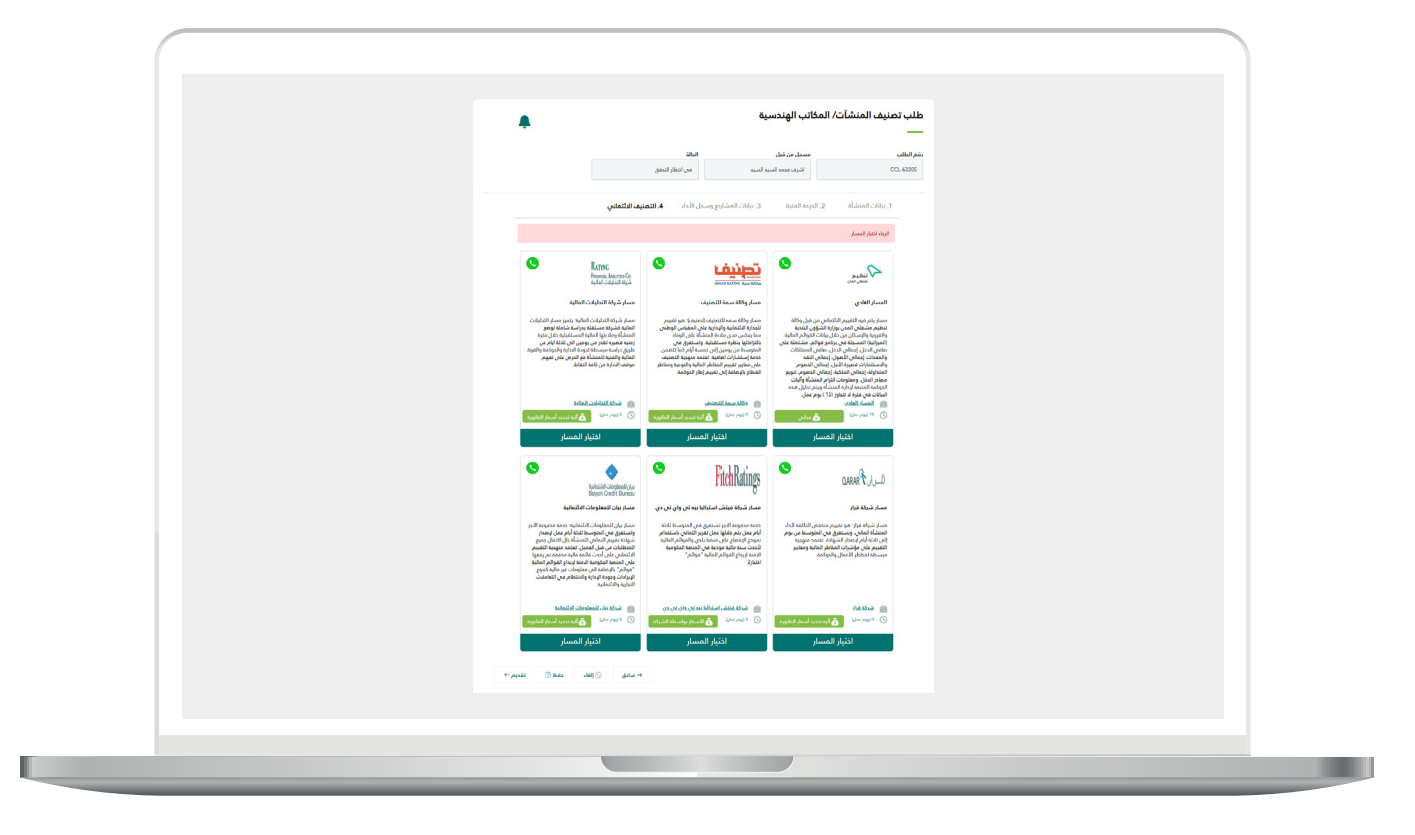

أ.بيانات مقدم الطلب.

|                    | بالنات مقدم الطلب  |
|--------------------|--------------------|
|                    |                    |
|                    |                    |
|                    |                    |
| رقم الجوال         | مقدم الطلب         |
|                    |                    |
| يقو البيدا التداري | البيد الألكتيونو   |
| رسم السبن البباري  | البريد الالتنزودان |
|                    |                    |
|                    | السنة المالية      |
|                    |                    |
|                    |                    |
|                    |                    |
|                    |                    |
|                    |                    |
|                    |                    |
|                    |                    |
|                    |                    |
|                    |                    |

ب.المعلومات العامة والمساهمين.

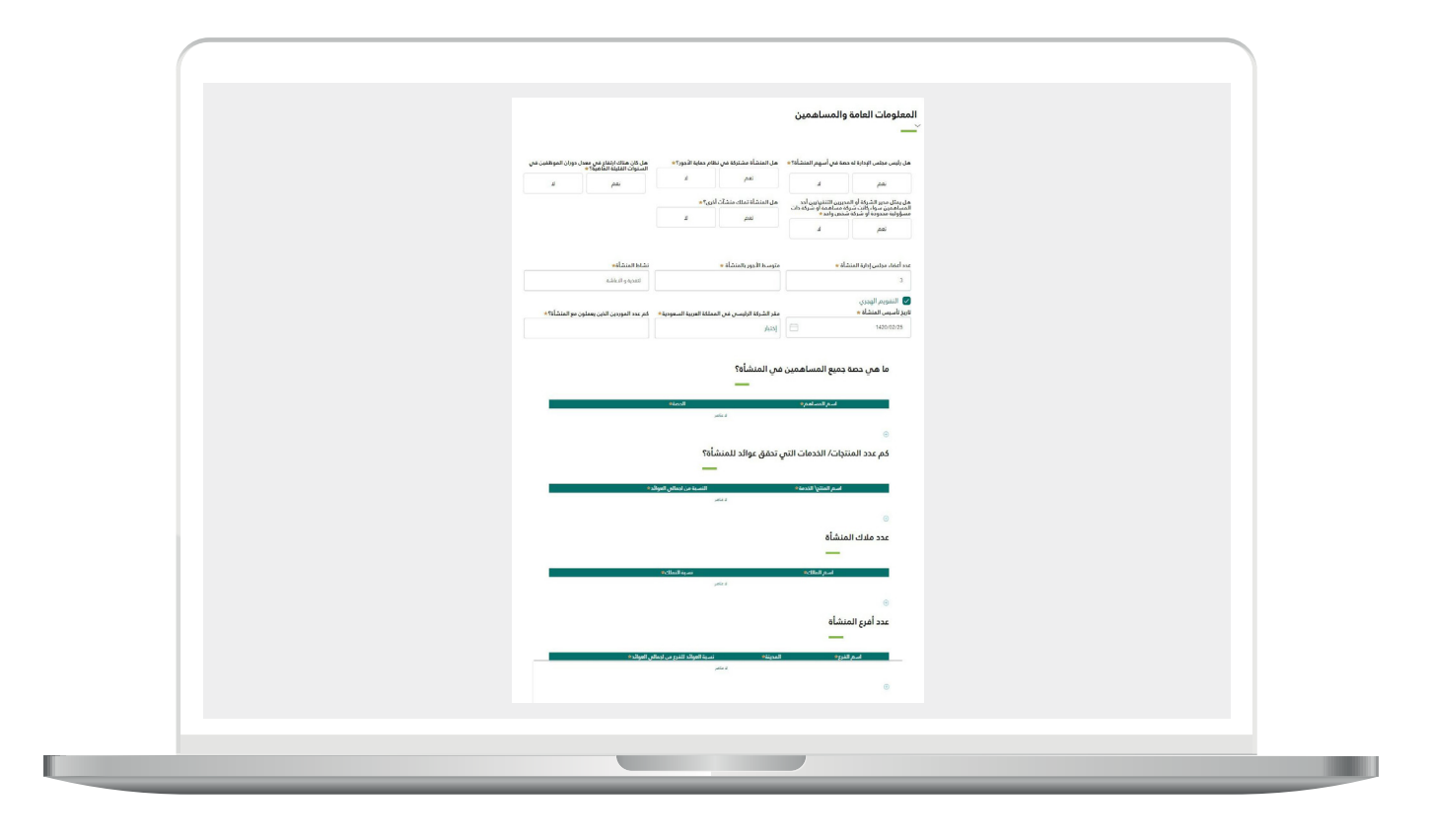

ت.الأرباح والديون.

|   |                                        |                                     | الأرباح والديون                                                                    |  |
|---|----------------------------------------|-------------------------------------|------------------------------------------------------------------------------------|--|
|   | هل يوجد أي تسهيلات بنكية؟ *            |                                     | أي تمويل خارج الميزانية العمومية؟ *                                                |  |
| L | نعم                                    | Ŀ                                   | نعم                                                                                |  |
|   | هل يوجد ديون بالعملة الأجنبية؟ *       |                                     | هل لديك وعود اتفاقيات خاصه بالقروض؟ *                                              |  |
| L | نعم                                    | L.                                  | نعم                                                                                |  |
|   |                                        | الخمس الأخيرة (أو الأقصر، إن<br>؟ * | هل تتوفر "شهادات عدم التقصير" للسنوات<br>وجدت)التي تثبت الامتثال لاتفاقيات التموير |  |
|   |                                        | L.                                  | نعم                                                                                |  |
|   | عدد الأيام المستحقة الدفع غير المسددة* |                                     | عدد أيام المغزون القائمة *                                                         |  |
|   |                                        |                                     | عدد أيام المبيعات القائمة*                                                         |  |
|   |                                        |                                     | هل على المنشأة قروض بنكية؟ *                                                       |  |
|   |                                        | L.                                  | نعم                                                                                |  |
|   |                                        |                                     |                                                                                    |  |
|   |                                        |                                     |                                                                                    |  |

<sup>ُ</sup>ث.الأصول

| ( |                 |            |                                            |  |
|---|-----------------|------------|--------------------------------------------|--|
|   |                 |            |                                            |  |
|   |                 |            |                                            |  |
|   |                 |            | الأصول                                     |  |
|   |                 |            |                                            |  |
|   |                 |            |                                            |  |
|   |                 |            | هل هناك تأمين لأي أصول ثابتة؟ <del>*</del> |  |
|   |                 | L          | نعم                                        |  |
|   |                 |            |                                            |  |
|   |                 | ب حارجیه * | هل لدى المنساه اسهم منديه مي جهات          |  |
|   |                 |            | عط                                         |  |
|   |                 |            | أنواع الأصول                               |  |
|   |                 |            | -                                          |  |
|   | 🗌 سيارة أشغال   | 📄 أراضي    | 🗋 اسهم                                     |  |
|   | مَنْعَا الْ     | .545. 5H   |                                            |  |
|   | -7 <del>0</del> |            | Quant. ()                                  |  |
|   |                 |            | 📄 أصول متداولة أخرى                        |  |
|   |                 |            |                                            |  |
|   |                 |            | 📄 أصول غير متداولة أخرى                    |  |
|   |                 |            | إجمالي نسبة الأصول                         |  |
|   |                 |            |                                            |  |
|   |                 |            |                                            |  |
|   |                 |            |                                            |  |
|   |                 |            |                                            |  |
|   |                 |            |                                            |  |
|   |                 |            |                                            |  |

ج.الحوكمة

| وكمة<br>-                                                   |                                         |    |
|-------------------------------------------------------------|-----------------------------------------|----|
| سم برنامج نظام إدارة المشاريع في المنشأة *                  | آلية تسجيل قرارات مجلس الإدارة <b>*</b> |    |
| ختيار                                                       | إختيار                                  |    |
| ل هنالك تقارير ترفع عن مستويات الالتزام إلى الإدارة؟ *      | هل لدى المنشأة قسم لإدارة المخاطر؟ *    |    |
| ربع سنوي نصف سنوي سنوي                                      | نعم                                     | لد |
| مل تفصح المنشأة عن بياناتها المالية على الموقع الإلكتروني * |                                         |    |
| ختيار                                                       |                                         |    |

ح.القوائم المالية

| قوائم المالية<br>—      |                         |                                       |
|-------------------------|-------------------------|---------------------------------------|
| إجمالي الدخل            | صافى الدخل              | إجمالى النقد والاستثمارات قصيرة الأجل |
| صافى الممتلكات والمعدات | إجمالي الخصوم المتداولة | إجمالي الأصول                         |
|                         |                         |                                       |
| إجمالي الخصوم           | إجمالي الملكية          | إجمالي الديون                         |
|                         |                         |                                       |
| رأس مال المنشأة         | السنة المالية           |                                       |
|                         |                         |                                       |
|                         |                         |                                       |

I

خ.إقرار العميل

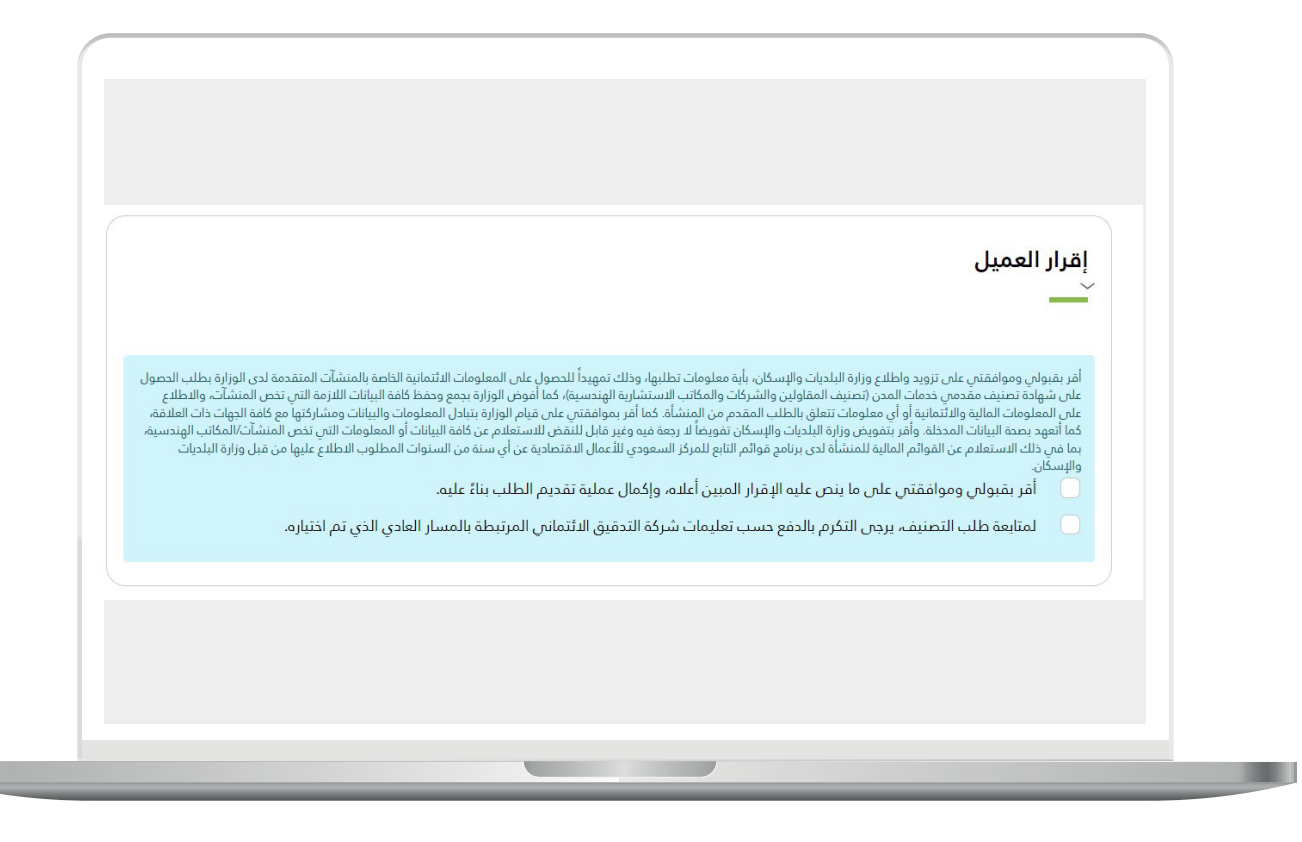

15)بعد تقديم الطلب واكتماله فنيا وماليا يتم ارسال الطلب الى الإدارة العامة للتصنيف لمراجعة الطلب واعتماده.

|          |                   | آت/ المكاتب الهندسية  | طلب تصنيف المنش         |
|----------|-------------------|-----------------------|-------------------------|
| <b>—</b> |                   |                       | —                       |
|          | الدالة            | مسجل من قبل           | رقم الطلب               |
|          | فص انتظار التقييم | اشرف محمد السيد السيد | CCL-63305               |
|          |                   |                       |                         |
|          |                   | م CCL-63305 بنجاح.    | تم تقديم طلب التصنيف رق |
|          |                   |                       |                         |
|          |                   |                       |                         |
|          |                   |                       |                         |
|          |                   |                       |                         |
|          |                   |                       |                         |
|          |                   |                       |                         |
|          |                   |                       |                         |
|          |                   |                       |                         |
|          |                   |                       |                         |
|          |                   |                       |                         |
|          |                   |                       |                         |
|          |                   |                       |                         |

16)بعد اعتماد الطلب يتم اصدار شهادة التصنيف.

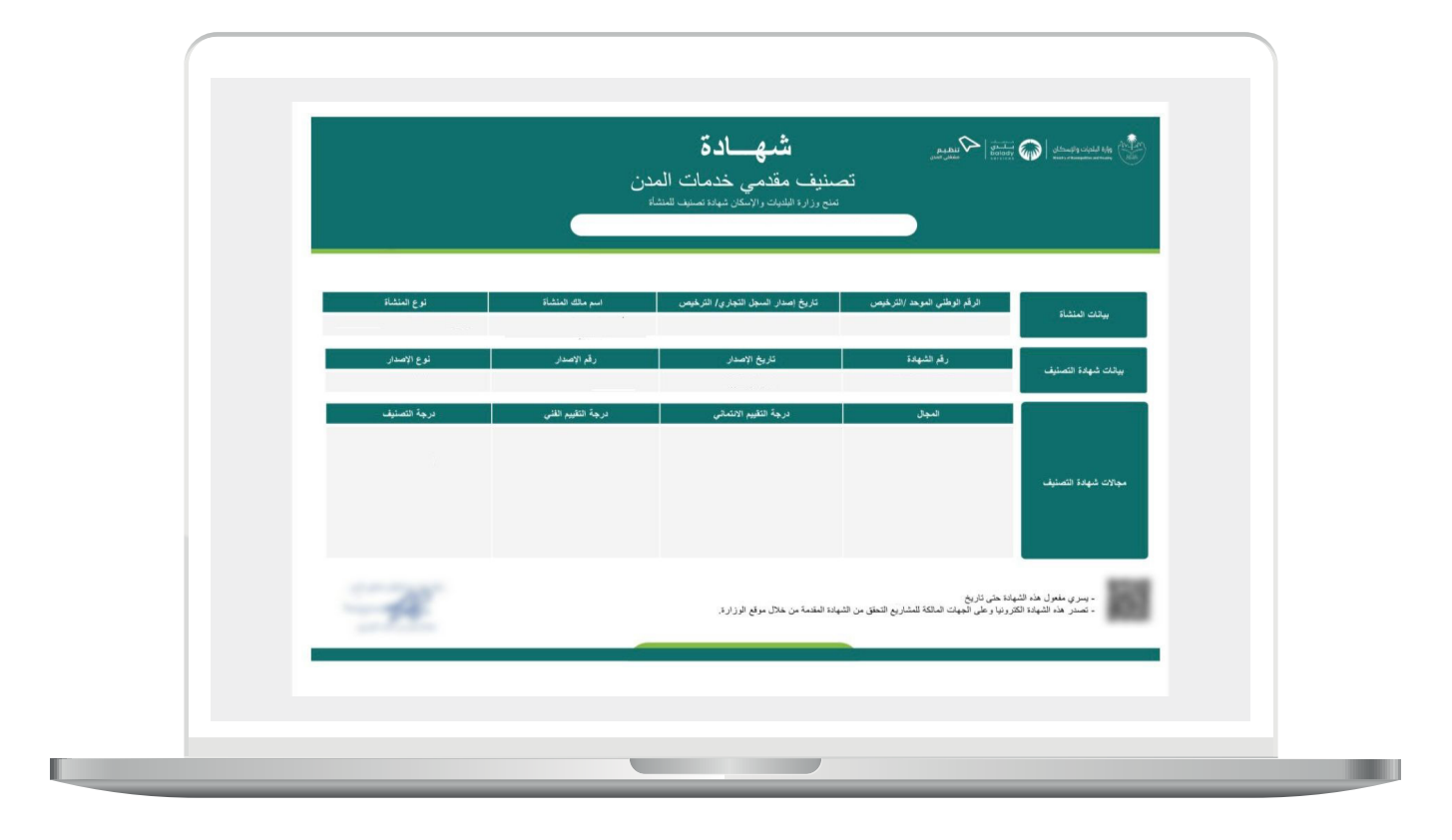

رقم التواصل المباشر 199040\ العناية بالعملاء Balady\_CS|